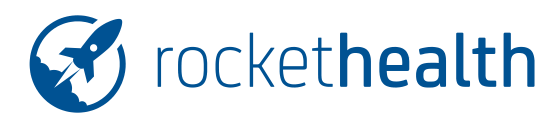

## ANLEITUNG KONFIGURATION MEINE IMPFUNGEN

| PROJEKT   | Konfiguration Rockethealth |
|-----------|----------------------------|
| VERSION   | 1.0                        |
| DATUM     | 06.06.2019                 |
| STATUS    | genehmigt zur Nutzung      |
| VERTEILER | Intern   AEK   Kunden      |

### Änderungs-Historie

| Datum      | Version | Erstellt durch    | Beschreibung der Änderung |
|------------|---------|-------------------|---------------------------|
| 24.04.2019 | 1.0     | Corinne Manser    | Erstversion               |
| 13.05.2019 | 1.0     | Christoph Baumann | Freigabe                  |

# Inhaltsverzeichnis

| 4   | FRAGEN / PROBLEME                                    | 3 |
|-----|------------------------------------------------------|---|
| 3.2 | Änderungen von Rockethealth zu meineImpfungen senden | 3 |
| 3.1 | Änderungen von meinelmpfungen anfordern              | 3 |
| 3   | BEKANNTE PROBLEME <u>¶</u>                           | 3 |
| 2   | VERKNÜPFUNG MIT MEINEIMPFUNGEN.CH                    | 2 |
| 1   | ZWECK DES DOKUMENTES                                 | 2 |

1/3

#### 1 ZWECK DES DOKUMENTES

Konfiguration der Integration von Meinelmpfungen.

#### 2 VERKNÜPFUNG MIT MEINEIMPFUNGEN.CH

Ab der Rockethealth-Version 1.23.2 ist es möglich, den Account von MeineImpfungen mit dem Rockethealth-Benutzer zu verknüpfen. Vorteil dabei ist, dass bereits eingetragene Impfungen im Portal MeineImpfungen in den Impfreiter von Rockethealth übernommen werden können. Ausserdem können gemachte Impfeinträge im Rockethealth in das Portal geschickt werden.

Wichtig: diese Funktion geht ausschliesslich für Ärzte und nicht für MPAs, da eine EAN-Nummer benötigt wird. Ausserdem muss der Patient den Arzt bei Meinelmpfungen autorisieren.

#### **Voraussetzungen**

- Ein meinelmpfungen-Konto f
  ür Fachpersonen muss vorhanden sein (https://www.meineimpfungen.ch/specialist-login.html)
- Helmedica muss das Feature frei schalten (dies über <u>support@rockethealth.ch</u> anfordern, wenn nicht bereits geschehen).
- Ausserdem muss die Meinelmpfungen-ID auf der Medical Unit durch Helmedica gesetzt werden.

#### Vorgehen für den Benutzer

- Einloggen im Webclient
- «Einstellungen» öffnen
- «Benutzerverwaltung der Organisation» öffnen
- Gewünschten Benutzer in der Liste auswählen (Achtung bitte darauf achten, dass der Benutzername gewählt wird, den man für das Einloggen nimmt)
- Passwort von Meinelmpfungen eingeben (1.)
- GLN-Nummer des Arztes eingeben (2.)
- auf «Jetzt ändern» klicken

| * Benutzer inaktiv setzen (keine Anmeldung mehr möglichi)<br>Nein \$ | GLN-Nummer Benutzer<br>GLN/EAN-Nummer (z.B. 7601000, für Briefkopf) | ZSR-Nummer Benutzer<br>ZSR/KSR-Nummer (für Briefkopf) |
|----------------------------------------------------------------------|---------------------------------------------------------------------|-------------------------------------------------------|
| Meinelmpfungen /MyVaccines Passwort                                  | * Funktionsgruppen-Zugehörigkeit Benutzer (wichtig für To-Do        | -Empfang)                                             |
|                                                                      | riponeter                                                           | Pitate                                                |

Ab sofort kann die Plattform Meinelmpfungen verwendet werden.

#### 3 BEKANNTE PROBLEME

#### 3.1 Änderungen von meinelmpfungen anfordern

- Wird das Impfdatum oder der Impfstoff bei meinelmpfungen verändert, führt dies dazu, dass Rockethealth diese Impfung als neue Impfung betrachtet.
   Lösung: Wählen Sie die alte Impfung im Bildschirm, der erscheint, wenn die Impfungen importiert werden ab, um diese zu verwerfen und so doppelte Einträge zu verhindern.
- 2. Impfungen / Krankheiten, die meineImpfungen kennt, Rockethealth jedoch nicht, werden in Rockethealth nicht angezeigt und werden beim Rücksenden zu meineImpfungen überschrieben.
- 3. In meinelmpfungen, können bei gewissen Vorerkrankungen serologische Informationen eingegeben werden. Diese Informationen werden von Rockethealth nicht unterstützt und gehen beim Import verloren.

#### 3.2 Änderungen von Rockethealth zu meinelmpfungen senden

- 1. In Rockethealth ist es möglich, dieselbe Impfung zwei- oder mehrmals am selben Tag einzugeben. Dies wird beim Senden zu meinelmpfungen ignoriert.
- Löschen aller Impfungen, Vorerkrankungen oder unerwünschten Impfungen (falls Impfungen beim falschen Patienten eingeben wurden), führt nicht zu einer kompletten Lösung bei meinelmpfungen.
   Lösung: Informationen bei meinelmpfungen löschen und die Änderungen von meinelmpfungen anfordern.
- 3. Impfungen / Krankheiten, die Rockethealth kennt, jedoch auf meinelmpfungen nicht verfügbar sind, werden beim Impfcheck nicht berücksichtigt.
- 4. In Rockethealth sind der ausführende und der validierende Arzt dieselbe Person. Das bedeutet, dass wenn eine Impfung bei meineImpfungen mit zwei verschiedenen Personen hinterlegt wurde, die Information über die ausführende Person verloren geht.
- Wurde eine Impfung durch einen Arzt ohne eindeutigen Rockethealthbenutzer (und g
  ültige EAN) im Fachbereich von meinelmpfungen validiert, gehen diese Informationen beim Senden zu meinelmpfungen verloren.
- 6. Wenn eine Impfung in Rockethealth nicht als validiert markiert wurde, erscheint sie in meine Impfungen als validiert (meineImpfungen unterstützt nur validierte Impfungen). Das bedeutet auch, dass wenn die Änderungen von meineImpfungen angefordert werden, die Impfung validiert übernommen wird.

#### 4 FRAGEN / PROBLEME

Bei Fragen oder Problemen gerne Mail an support@rockethealth.ch